คู่มือการใช้งานเว็บไซต์การรายงานข้อมูล ผลการดำเนินงานงบค่าที่ดินและสิ่งก่อสร้าง

สำหรับสำนักงานเขตพื้นที่การศึกษา

กลุ่มงบประมาณ 3 สำนักนโยบายและแผนการศึกษาขั้นพื้นฐาน

สำนักงานคณะกรรมการการศึกษาขั้นพื้นฐาน

# 1. การเข้าสู่เว็บไซต์

1.1 ผู้ใช้สามารถเข้าสู่เว็บไซต์โดยใช้ Google chome ที่ http://e-budget.jobobec.in.th โดยใช้ Username และ Password ตามที่ได้ลงทะเบียนไว้ เมื่อเข้าสู่เว็บไซต์สำเร็จจะแสดงหน้าหลัก ดังภาพ ด้านล่าง

| บางสาวสุมณฑา สาธุกานนท์ สำนักงานเขตพื้นที่การศึกษามัธยมศึกษา เขต 1                    |                 | <u>ຮ່ວມ</u><br>ເບລາກຣບຣານຣາບປຣ | <b>ວ່າ ອຸດົງ ຈຸດ</b><br>ຊະເນກເຮາຍ ອຳຍຸປຣະອຳນີ<br>ານັກບໂຍບາຍແລະແຜນກາຣສັກນາສົນພົບງານ<br>ອານີດ ສຳນັກຈານຄານະກຽວນາກາຣກາຣສັກນາສົ | ງັນພັບງານ             |
|---------------------------------------------------------------------------------------|-----------------|--------------------------------|----------------------------------------------------------------------------------------------------|-----------------------|
|                                                                                       |                 | นางสาวสุมณฑา สาธุกานนท์ สำนัก- | งานเขตพื้นที่การศึกษามัธยมศึกษา เขต 1                                                                                      |                       |
| งบประมาณประจำปี รายงานค่าสาธารณูปโภค ระบบบัญชีการศึกษาขั้นพื้นฐาน ผลการคำเนินงานงบลงา | งบประมาณประจำปี | รายงานค่าสาธารณูปโภค           | ระบบบัญชีการศึกษาขั้นพื้นฐาน                                                                                               | ผลการดำเนินงานงบลงทุน |

1.2 เข้าสู่การรายงานผลการดำเนินงานงบลงทุน เฉพาะค่าที่ดินและสิ่งก่อสร้าง โดยคลิกที่ปุ่ม คำสั่ง รายงานค่าที่ดินและสิ่งก่อสร้าง

| ดู่มือครุภัณฑ์                                                        | การรายงานค่าครุภัณฑ์            | การรายงานค่าที่ดินและสิ่งก่อสร้าง | คู่มือสิ่งก่อสร้า |
|-----------------------------------------------------------------------|---------------------------------|-----------------------------------|-------------------|
|                                                                       | กลับ                            | หน้าหลัก                          |                   |
|                                                                       |                                 |                                   |                   |
| <b>.</b> . <b>.</b> .                                                 |                                 |                                   |                   |
| บเต้าส่นน้ำนลักการ                                                    | รายเขาขา                        |                                   |                   |
| ะเข้าสู่หน้าหลักการ                                                   | รายงาน                          |                                   |                   |
| ะเข้าสู่หน้าหลักการ                                                   | รายงาน                          |                                   |                   |
| ะเข้าสู่หน้าหลักการ<br><sub>อาน</sub>                                 | รายงาน                          |                                   |                   |
| ะเข้าสู่หน้าหลักการ<br><sub>เฉทบ</sub>                                | รายงาน                          |                                   |                   |
| ะเข้าสู่หน้าหลักการ<br><del>องกุน</del><br>15 : หน้าหลักการรายงานงมศ์ | รายงาน<br>าที่ดินและสึงก่อสร้าง |                                   |                   |
| ะเข้าสู่หน้าหลักการ<br><sub>มองกุบ</sub><br>มร : หน้าหลักการรายงานงบศ | รายงาน<br>าที่ดิบและสึงก่อสร้าง |                                   |                   |

1.3 รายละเอียดการทำงานปุ่มคำสั่ง

1) บันทึกการได้รับจัดสรร สำหรับเพิ่มข้อมูลการได้รับจัดสรรให้กับโรงเรียนในสังกัด

2) ยกเลิกการรายงาน สำหรับ Reset การรายงานของโรงเรียนกรณีรายงานผิดพลาด

เพื่อให้โรงเรียนรายงานใหม่

3) ลบการได้รับจัดสรร สำหรับลบข้อมูลการได้รับจัดสรรที่ได้บันทึกไว้ในระบบแล้ว

4) แสดงข้อมูล สำหรับแสดงข้อมูลผลการได้รับจัดสรรและการดำเนินงานของโรงเรียน

# 2. บันทึกการได้รับจัดสรร

2.1 เมื่อผู้ใช้คลิกปุ่มคำสั่ง บันทึกการได้รับจัดสรร เว็บไซต์จะแสดงหน้าบันทึกการได้รับ

### จัดสรร ใน Step 1

| รายมานมนสมกุน                  |                                          |                                      |
|--------------------------------|------------------------------------------|--------------------------------------|
| Status : บันทึกการใต้รับจัดสรร | ปังบประมาณ พ.ศ. 2560 Step I              |                                      |
| ป้อมชื่อวิตมรียม เ             | 4                                        | ไปร้องวิธมรียมนี้                    |
| 121122 (33521) ;               | [ค] 🤤 🐨 🐨 🐨 🐨 🐨 🐨 🐨 🐨 🐨 🐨 🐨 🐨 🐨          | เลอกเรงเรยนน                         |
|                                | 720085 สุวรรณพลับพลาพิทยาคม              |                                      |
|                                | 720092 สุวรรณารามวิทยาคม                 |                                      |
| สานกนไยบายและแผนการศึกษ        | 720130 บางมดวิทยา "สีสุกหวาดจวนอุปถัมภ์" | านกวานคณะกรรมการการศึกษาขั้นพื้นส่วน |
|                                | 720120 โยธินบูรณะ ๒ (สุวรรณสุทธาราม)     |                                      |

2.2 ให้ผู้ใช้พิมพ์ชื่อโรงเรียนที่ได้รับจัดสรร ซึ่งเว็บไซต์จะแสดง รหัส per\_code และชื่อ โรงเรียน กรณีชื่อโรงเรียนซ้ำกันให้สังเกตรหัส per\_code แล้วคลิกปุ่มคำสั่ง เลือกโรงเรียนนี้ เพื่อทำงานใน Step ต่อไป

2.3 เมื่อเข้าสู่ Step 2 ให้ผู้ใช้เลือก แผนงาน โครงการ/ผลผลิต และกิจกรรม ให้ตรงกับที่ ได้รับจัดสรร แล้วคลิกปุ่มคำสั่ง ดำเนินการต่อไป

| <mark>ละเอียดการจัดสรร</mark><br>โรงเรียน : <b>สุขสำราญแสนสบาย</b> ดำบลแสนสำราญ อำเภอสุขสบาย จังหวัดกรุงเทพมหานคร<br>เรื่องแขน นาย เป็นขนามขึ้นธานด้านการพัฒนาและเสรินสร้างศักยากพอน |   |
|----------------------------------------------------------------------------------------------------|---|
| เรืออนของ - แขนงานขึ้นรามด้านการพัฒนาและเสร็บสร้างสุดของของ                                                                                                    |   |
|                                                                                                    | • |
| เลือกโครงการ/ผลิต : ผลผลิตที่ 2 ผู้จบการศึกษาภาคบังคับ                                                                                                    |   |
| เลือกกิจกรรม : การจัดการศึกษาประถมศึกษาส่าหรับโรงเรียนปกติ                                                                                                    | • |

2.4 ใน Step 3 ให้ผู้ใช้คลิกเลือกประเภทสิ่งก่อสร้าง และเลือกแบบสิ่งก่อสร้าง พร้อมทั้ง พิมพ์งบประมาณที่ได้รับจัดสรร แล้วคลิกปุ่มคำสั่งบันทึกข้อมูล

| รายละเอียดการจัดสรร |                                                             |                           |  |
|---------------------|-------------------------------------------------------------|---------------------------|--|
| โรงเรียน            | : <b>สุขสำราญแสนสบาย</b> ด่าบลแสนสำราญ อำเภอสุข             | สบาย จังหวัดกรุงเทพมหานคร |  |
| แผนงาน              | : แผนงานพื้นฐานด้านการพัฒนาและเสริมสร้างศักยภา              | พดบ                       |  |
| ผลผลิต/โครงการ      | :ผลผลิดที่ 2 ผู้จบการศึกษาภาคบังคับ                         |                           |  |
| กิจกรรม             | : การจัดการ <mark>ศึ</mark> กษาประถมศึกษาสำหรับโรงเรียนปกติ |                           |  |
| 1500 5100 7501      | ) อาคารเรียน                                                | Ť                         |  |
| 10151101011510310   | อาคารเรียน แบบพิเศษ                                         | •                         |  |
|                     | 20 125 000                                                  |                           |  |

2.5 เว็บไซต์จะบันทึกข้อมูลและย้อนกลับมายังหน้าเพิ่มข้อมูลใน Step 1 ซึ่งผู้ใช้สามารถ เพิ่มการได้รับจัดสรรให้ครบถ้วน ตามข้อ 2.1 - 2.4

| נשרא 🥥   | านวันสมกุน                                      |                     |                  |            |
|----------|-------------------------------------------------|---------------------|------------------|------------|
| 3        | Status : บันทึกการใต้รับจัดสรรปิงบประมาณ พ.ศ. 2 | 560 Step I          |                  |            |
|          | ป้อนชื่อโรงเรียน : พิมพ์ชื่อโรงเรียน            | ٩                   | เลือกโรงเรียนนี้ |            |
| ลำดับที่ | โรงเรียน                                        | รายการ              |                  | งบประมาณ   |
| 1        | สุขสำราญแสนสบาย                                 | อาคารเรียน แบบพิเศษ |                  | 20,125,000 |

## 3. ยกเลิกการรายงาน

3.1 คลิกปุ่มคำสั่ง ยกเลิกการรายงาน เว็บไซต์จะแสดงหน้าสำหรับผู้ใช้ยกเลิกการรายงาน ใน

Step 1

| ) snooru<br>Sta | เอบตอกุม<br>atus : ตอเลิกการรายงามปีงมประมวก | I w ศ. 2561 คำก่อสร้าง/ช่อบแชน ( | Sten T |           |        |
|-----------------|----------------------------------------------|----------------------------------|--------|-----------|--------|
| าดับที่         | โรงเรียน                                     |                                  | รายการ | งบประมาณ  | ยกเลิก |
| 1 สุข           | ขสำราญแสนสบาย                                | อาคารเรียนอนุบาล                 |        | 3,500,000 | ยกเลิก |

3.2 ให้ผู้ใช้คลิกปุ่มคำสั่ง ยกเลิก... ในสดมภ์ลบข้อมูล ให้ตรงกับแถวโรงเรียนที่ต้องการยกเลิก เว็บไซต์จะแสดงหน้าการทำงาน Step 2

| Status : ยกเลิกการรายงานปีงบประมาณ พ.ศ         | i. 2561 คำก่อสร้าง/ช่อมแชม Step II                                         |  |
|------------------------------------------------|----------------------------------------------------------------------------|--|
| per_code : 000000                              |                                                                            |  |
| หน่วยงาน : สุขสำราญแสนสห                       | ม <mark>าย</mark> ดำบล <mark>แสนสุข อำเภอสำราญ จังหวัดกรุงเทพมหานคร</mark> |  |
| ประเภทสิ่งก่อ <mark>ส</mark> ร้าง : อาคารเรียน |                                                                            |  |
| รายการสิ่งก่อสร้าง : อาคารเรียนอนุบาล          |                                                                            |  |
| งบประมาณ : 3,500,000 บาท                       |                                                                            |  |

3.3 หากผู้ใช้ต้องการยกเลิกการรายงานให้คลิกปุ่มคำสั่งยืนยันการยกเลิก เว็บไซต์จะให้ผู้ใช้

ยืนยันการยกเลิกอีกครั้ง

| localhost says:          |                    |               |       |
|--------------------------|--------------------|---------------|-------|
| ต้องการยกเลิกการรายงาน แ | น่อนหรือไม่หากต้อง | การให้คลิก OK |       |
|                          |                    | OF            | Canad |

หากยืนยันการยกเลิกให้คลิกปุ่มคำสั่ง OK เว็บไซต์จะยกเลิกการรายงานแล้วนำกลับมายังหน้าแรกของการ ยกเลิกข้อมูล

# 4. ลบการได้รับจัดสรร

4.1 คลิกปุ่มคำสั่ง ลบการได้รับจัดสรร เว็บไซต์จะแสดงหน้าสำหรับผู้ใช้ลบข้อมูลการได้รับ

### จัดสรร ใน Step 1

| STE      | วานของกุน                                |                                      |            |          |
|----------|------------------------------------------|--------------------------------------|------------|----------|
|          | Status : ลบข้อมูลที่ใด้รับจัดสรรปิงบประม | มาณ พ.ศ. 2560 Step I                 |            |          |
| ล่าดับท่ | ที่ โรงเรียน                             | รายการ                               | งบประมาณ   | ลบข้อมูล |
| 1        | สตรีวัดระฆัง                             | ปรับปรุงช่อมแชมอาคารเรียนอาคารประกอบ | 1,524,500  | เลือกลน  |
| 2        | สายปัญญา ในพระบรมราชินูปถัมภ์            | ส้วมนักเรียนชาย 6 ที่/49             | 622,700    | เลือกลบ  |
| 3        | ธนบุรีวรเทพีพลารักษ์                     | โรงอาหาร 500 ที่นั่ง                 | 7,067,000  | เลือกลบ  |
| 4        | โยธินบูรณะ ๒ (สุวรรณสุทธาราม)            | ปรับปรุงช่อมแชมอาคารเรียนอาคารประกอบ | 4,512,000  | เลือกลบ  |
| 5        | สุขสำราญแสนสบาย                          | อาคารเรียน แบบพิเศษ                  | 20,125,000 | เลือกลบ  |

4.2 ให้ผู้ใช้คลิกปุ่มคำสั่ง เลือกลบ... ในสดมภ์ลบข้อมูล ให้ตรงกับแถวโรงเรียนที่ต้องการลบ เว็บไซต์จะแสดงหน้าการทำงาน Step 2

| Status : ລນ         | ข้อมูลที่ใด้รับจัดสรรปิงบประมา               | ณ พ.ศ. 2560 Step II                         |                                  |  |
|---------------------|----------------------------------------------|---------------------------------------------|----------------------------------|--|
|                     | per_code : 720091                            |                                             |                                  |  |
|                     | หน่วยงาน : สตรีวัดระขัง ดำ                   | มลศรีรราช อำเภอบางกอ <mark>กน้อย</mark> จัง | หวัดก <mark>รุงเท</mark> พมหานคร |  |
| ประเภท              | สิ่งก่อสร้าง : ปรับปรุงช่อมแชม               |                                             |                                  |  |
| <mark>รายการ</mark> | จึ่งก่อสร้าง : <mark>ป</mark> รับปรุงช่อมแชน | อ <mark>าคารเรียนอาคารประ</mark> กอบ        |                                  |  |
|                     | บประมาณ : 1,524,500 บาท                      |                                             |                                  |  |
|                     |                                              |                                             |                                  |  |

4.3 หากผู้ใช้ต้องการลบข้อมูลให้คลิกปุ่มคำสั่งยืนยันการลบ เว็บไซต์จะให้ผู้ใช้ยืนยันการลบ

อีกครั้ง

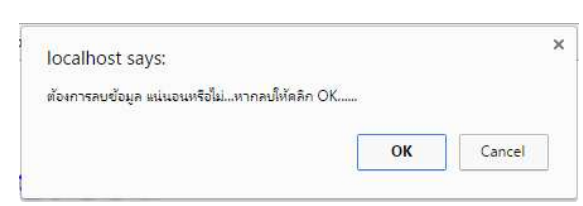

หากยืนยันการลบให้คลิกปุ่มคำสั่ง OK เว็บไซต์จะลบข้อมูลแล้วนำกลับมายังหน้าแรกของการลบข้อมูล

## 5. แสดงข้อมูล

5.1 เมนูหลักแสดงข้อมูล สำหรับแสดงข้อมูลการได้รับจัดสรรและผลการดำเนินงานของ โรงเรียน โดยให้คลิกปุ่มคำสั่ง แสดงข้อมูล เมื่อเข้าสู่หน้าการแสดงข้อมูล จะแสดงหน้ารูปดังภาพ

| 💛 รายฮ    | านสมัยสภาษา                                 |                                 |                         |            |
|-----------|---------------------------------------------|---------------------------------|-------------------------|------------|
|           | สรุปภาพรวมปีปัจจุบับ                        | ม แสดงข้อมูลรายโรงเรียน         | แสดงข้อมูลตามปิงบประมาณ |            |
| 5         | Status : แสดงข้อมูลการใต้รับจัดสรรปิงบประมา | ณ พ.ศ. 2560                     |                         |            |
| ล่าดับที่ | โรงเรียน                                    | รายการ                          | งบประมาณ                | รายละเอียด |
| 1         | สุขล่าราญแสนสบาย                            | อาคารเรียน แบบพิเศษ             | 20,125,00               | 0 แสดง     |
| 2         | ธนบุรีวรเทพีพลารักษ์                        | โรงอาหาร 500 ที่นั่ง            | 7,067,00                | 0 แสดง     |
| 3         | สายปัญญา ในพระบรมราชีนูปถัมภ์               | สัวมนักเรียนชาย 6 ที่/49        | 622,70                  | 0 แสดง     |
| 4         | โยธินบูรณะ ๒ (สุวรรณสุทธาราม)               | ปรับปรุงช่อมแชมอาคารเรียนอาคารป | ระกอบ 4,512,00          | 0 แสดง     |

| ได้รับจัดสรร 4 รายการ |                       |                       |               |          |              |
|-----------------------|-----------------------|-----------------------|---------------|----------|--------------|
| ยังใม่ดำเนินการ       | อยู่ระหว่างการจัดจ้าง | ได้ผู้รับจ้าง รอลงนาม | ก่อหนี้ผูกพัน | เบิกจ่าย | สั้นสุดสัญญา |
| 4 รายการ              | 0 รายการ              | 0 รายการ              | 0 รายการ      | 0 รายการ | 0 รายการ     |
|                       |                       | ย้อนก                 | ລັບ           |          |              |

5.2 หน้าเว็บไซต์จะแสดงหน้าหลักของการแสดงผล โดยจะแสดงข้อมูลที่ได้รับจัดสรรของ ปีงบประมาณที่ผู้ใช้ Login เข้าระบบ (ตัวอย่างเป็นปีงบประมาณ พ.ศ. 2560)

เว็บไซต์จะกำหนดสถานะการรายงานของโรงเรียนเป็น 6 Step โดยใช้แถบสีพื้นเป็นตัว บอก Step การดำเนินงาน

Step 1 ยังไม่ดำเนินการ (เป็นค่า Default)

Step 2 อยู่ระหว่างการจัดจ้าง หมายถึง โรงเรียนได้รายงานวิธีการจัดจ้าง

Step 3 ได้ผู้รับจ้าง รอลงนาม หมายถึง โรงเรียนเปิดซองได้ผู้รับจ้าง และรายงานชื่อ

ผู้รับจ้าง

้ Step 4 ก่อหนี้ผูกพัน หมายถึง โรงเรียนได้ลงนามในสัญญา และรายงานข้อมูล การทำสัญญาและงบประมาณตามงวดงาน

> Step 5 เบิกจ่าย หมายถึง โรงเรียนได้บันทึกการเบิกจ่ายงบประมาณตามงวดงาน Step 6 สิ้นสุดสัญญา หมายถึง โรงเรียนเบิกจ่ายงบประมาณครบถ้วนตามสัญญาและ

รายงานภาพถ่ายสิ่งก่อสร้าง/ซ่อมแซม

โดยปุ่มคำสั่ง แสดง.. ในสดมภ์ รายละเอียดของแต่ละรายการจะ Active เมื่อโรงเรียน รายงานข้อมูลแล้ว

## 5.3 ปุ่มคำสั่งย่อยของการแสดงข้อมูล

. 1) สรุปภาพรวมปีปัจจุบัน สำหรับแสดงข้อมูลสรุปภาพรวมการดำเนินงานของ

### ปึงบประมาณปัจจุบัน

| 🔵 รายอานอนลอกุน                 |                               |                         |                    |                        |                                               |
|---------------------------------|-------------------------------|-------------------------|--------------------|------------------------|-----------------------------------------------|
| Status : แสดงข่                 | อมูลการได้รับจัดสรรปิงบประมาเ | น พ.ศ. 2561 (สรุปภาพรวม | เก่อสร้าง/ช่อมแชม] |                        |                                               |
|                                 |                               | ได้รับจัดส              | รร 1 รายการ        |                        |                                               |
| การดำเนินการ                    |                               |                         |                    |                        |                                               |
| ยังใม่ด่าเนินการ                | อยู่ระหว่างการจัดจ้าง         | ได้ผู้รับจ้าง รอลงนาม   | ก่อหนี้ผูกพัน      | เบิกจ่าย               | สิ้นสุดสัญญา                                  |
| 1 รายการ                        | 0 รายการ                      | 0 รายการ                | 0 รายการ           | 0 รายการ               | 0 รายการ                                      |
| การจัดชื้อจัดจ้าง               |                               |                         |                    |                        |                                               |
| ยังไม่ดำเนินการ                 | วิธีดกลงราคา                  | วิธีสอบราคา             | วิธีประกวดราคา     | วิธีพิเศษ              | วิธีประกวดราคาด้วยวิธีกา<br>ทางอิเล็กทรอนิกส์ |
|                                 | วิธีประกาศเชิญชวนทั่วไป       | วิธีคัดเลือก            | วิธีเฉพาะเจาะจง    |                        |                                               |
| 1 รายการ                        | 0 รายการ                      | 0 รายการ                | 0 รายการ           | <mark>0 รา</mark> ยการ | 0 รายการ                                      |
| ผลการดำเนินการ                  |                               |                         |                    |                        |                                               |
|                                 |                               |                         | จำนวา              | L                      |                                               |
| รายการ                          |                               | รายการ                  | งบประมาณ           | วงเงินตามสัญญา         | เงินเหลือจ่าย                                 |
| ได้รับจัดสรร                    |                               | 1                       | 3,500,000.00       | -                      |                                               |
| ก่อหนี้ผูกพันแ <mark>ล้ว</mark> |                               | 0                       | 0.00               | 0.00                   | 0.0                                           |
| ยังไม่ก่อหนี้ผูกพัน             |                               | 1                       | 3,500,000.00       | -                      |                                               |
| ผลการเบิกจ่าย                   |                               |                         |                    |                        |                                               |
|                                 | งวดงาน                        |                         | งบประมาณดามงวดงาน  | เบิกจ่ายแล้ว           | รอการเบิกจ่าย                                 |
| งวดงานที่ 1                     |                               |                         | 0.00               | 0.00                   | 0.0                                           |
| งวดงานที่ 2                     |                               |                         | 0.00               | 0.00                   | 0.0                                           |
| งวดงานที่ 3                     |                               |                         | 0.00               | 0.00                   | 0.0                                           |
| งวดงานที่ 4                     |                               |                         | 0.00               | 0.00                   | 0.0                                           |
| งวดงานที่ 5                     |                               |                         | 0.00               | 0.00                   | 0.0                                           |
| งวดงานที่ 6                     |                               |                         | 0.00               | 0.00                   | 0.0                                           |
| งวดงานที่ 7                     |                               |                         | 0.00               | 0.00                   | 0.0                                           |
| งวดงานที่ 8                     |                               |                         | 0.00               | 0.00                   | 0.0                                           |
|                                 | รวม                           |                         | 0.00               | 0.00                   | 0.0                                           |

### 2) แสดงข้อมูลรายโรงเรียน สำหรับแสดงข้อมูลผลการจัดสรรงบประมาณเป็นราย

#### โรงเรียน

| 🔶 ຣາຍວ                                                     | ແບບຄວາງປ   |                                        |                      |            |  |  |
|------------------------------------------------------------|------------|----------------------------------------|----------------------|------------|--|--|
| Status : แสดงข้อมูลการได้รับจัดสรร [แสดงข้อมูลรายโรงเรียน] |            |                                        |                      |            |  |  |
|                                                            | ป้อ        | นชื่อโรงเรียน : 000000 สุขสำราญแสนสบาย | 💿 📔 เลือกโรงเรียนนี้ |            |  |  |
| ลำดับที่                                                   | ปังบประมาณ | โรงเรียน                               | รายการ               | งบประมาณ   |  |  |
| 1                                                          | 2560       | สุขสำราญแสนสบาย                        | อาคารเรียน แบบพิเศษ  | 20,125,000 |  |  |

## 3) แสดงข้อมูลตามปีงบประมาณ สำหรับแสดงข้อมูลผลการจัดสรรงบประมาณจำแนก

#### ตามปีงบประมาณ

| 🔶 รายส   | านสมคริกัน      |                                               |                                        |            |
|----------|-----------------|-----------------------------------------------|----------------------------------------|------------|
|          | Status : แสดงข์ | อมูลการได้รับจัดสรร [แสดงข้อมูลตามปังบประมาณ] |                                        |            |
|          |                 | เลือกปังบประมาณ : ปังบประมาณ พ.ศ. 2560        | <ul> <li>เลือกปังบประมาณนี้</li> </ul> |            |
| ลำดับที่ | ปึงบประมาณ      | โรงเรียน                                      | รายการ                                 | งบประมาณ   |
| 1        | 2560            | สุขสำราญแสนสบาย                               | อาคารเรียน แบบพิเศษ                    | 20,125,000 |
| 2        | 2560            | ธนบุรีวรเทพีพลารักษ์                          | โรงอาหาร 500 ที่นั่ง                   | 7,067,000  |
| 3        | 2560            | สายปัญญา ในพระบรมราชินูปถัมภ์                 | สัวมนักเรียนชาย 6 ที่/49               | 622,700    |
| 4        | 2560            | โยธินบูรณะ ๒ (สุวรรณสุทธาราม)                 | ปรับปรุงซ่อมแชมอาคารเรียนอาคารประกอบ   | 4,512,000  |